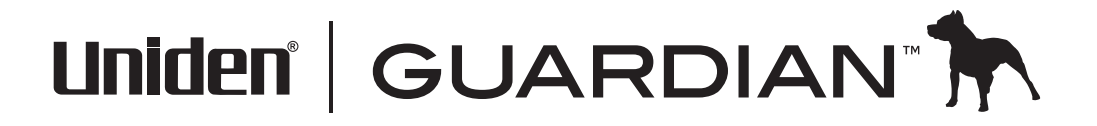

# Manual para el usuario del monitor de bebés inalámbrico digital portátil UBR243

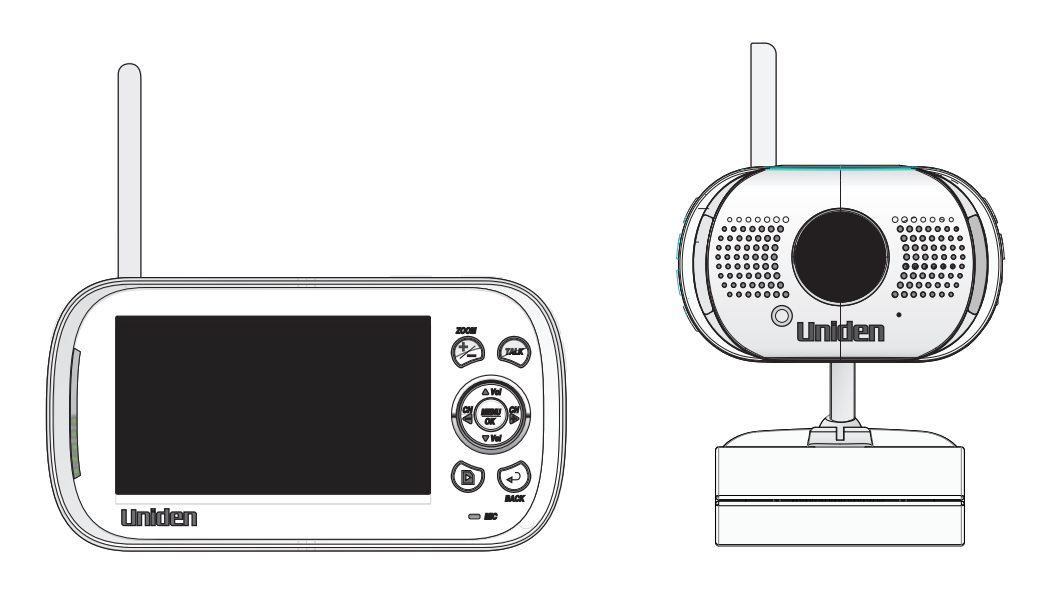

Rev. 1, agosto 2013

## **ASISTENCIA AL CLIENTE**

¡En Uniden lo atendemos como se merece!

Si necesita asistencia, por favor NO devuelva este producto a la tienda. Nuestros especialistas de asistencia al cliente están disponibles para servirle.

Obtenga respuestas a sus preguntas rápidamente de esta manera:

- 1. Lea su manual para el usuario, incluido con este producto.
- 2. Visite nuestra página de asistencia al cliente en www.uniden.com.
- 3. Llame a nuestros especialistas de asistencia al cliente en el 1-800-297-1023.

## **PRECAUCIONES DE SEGURIDAD IMPORTANTES**

# Este manual contiene información importante acerca del funcionamiento del producto. Si está instalando este producto para otras personas, usted debe dejar este manual o una copia de él con el usuario final.

Cuando use su equipo, observe siempre precauciones básicas para reducir el riesgo de incendio, sacudidas eléctricas y lesiones a personas, incluyendo las siguientes:

- La cámara incluida NO es a prueba de las inclemencias del tiempo. Esta cámara es para usarla en el interior.
- Para evitar el riesgo de sacudidas eléctricas, evite usar aparatos electrónicos (excepto los que funcionan con pilas) durante una tormenta eléctrica.
- Use solamente el cable de alimentación indicado en este manual.
- Nunca estire de ningún cable de alimentación; asegúrese de dejar el cable un poco encogido cuando coloque su equipo, y siempre use el enchufe para desconectar el cable de la toma en la pared.
- Nunca deje los cables de alimentación donde se puedan aplastar, cortar o despelar. No deje que rocen ningún borde afilado ni los ponga en áreas de mucho tráfico para que las personas no tropiecen con ellos.
- No use este aparato si los cables del adaptador o los enchufes han sido dañados, o si el monitor ha sido expuesto a líquidos, o si ha dejado caer el monitor/cámara o si han sido dañados.

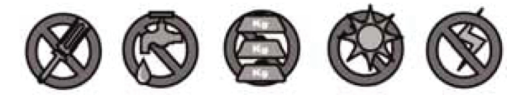

## **AVISO A PADRES Y A OTROS USUARIOS**

El incumplimiento de seguir estos avisos y las instrucciones de ensamblaje podría resultar en heridas serias o incluso muerte. Este producto no está diseñado o previsto para el uso como un monitor de salud, ni tampoco debe ser usado como un sustituto de supervisión médica o paternal. Asegúrese siempre que ambos, el transmisor y el receptor, funcionan correctamente y de que los dos están dentro del alcance entre sí.

- PELIGRO DE ESTRANGULACIÓN. Mantenga los cables del adaptador fuera del alcance de los niños.
- ADVERTENCIA: MANTENGA FUERA DEL ALCANCE DE LOS NIÑOS. Este producto no es un juguete y no está previsto para el uso de ningún niño menor de 13 años. Si usted tiene la edad entre 13 y 18, revise estas condiciones y avisos de seguridad con sus padres o guardián para asegurar que ustedes comprenden estas condiciones, reglas y avisos de seguridad.
- Permita una ventilación correcta cuando las unidades estén en uso. No cubra la cámara ni el receptor con ningún objeto tal como una manta. No coloque el producto en un cajón o en una localidad que pudiera amortiguar el sonido o interferir con la circulación normal del aíre.

## **¡GUARDE ESTAS INSTRUCCIONES!**

## PARA MEJORES RESULTADOS

Para evitar daños a su equipo, siga estas simples precauciones:

- No deje caer, ni pinche o desmonte ninguna parte del equipo. No hay partes serviciables para el usuario.
- No exponga el equipo a altas temperaturas, y evite dejarlo directamente a la luz solar por más de unos cuantos minutos. El calor puede dañar la caja o las partes eléctricas.
- No coloque artículos pesados encima del equipo o exponga el equipo a presión alta.
- Quite el adaptador de la alimentación durante largos periodos entre usos.
- Limpie el producto sólo con un paño seco.

La infracción de seguir las instrucciones en este manual de utilización anulará la garantía. Uniden no asume ninguna responsabilidad de daños a propiedad o lesiones a personas causados por el mal manejo o fallo a cumplir con estas instrucciones de seguridad.

## CONTENIDO

| ASISTENCIA AL CLIENTE                        | 2        |
|----------------------------------------------|----------|
| VISIÓN GENERAL                               | 5        |
| CARACTERÍSTICAS                              | 5        |
| Cámara                                       | 5        |
| Monitor                                      | 6        |
| CÓMO USAR ESTE MANUAL                        | 6        |
| ¿QUÉ VIENE INCLUIDO EN LA CAJA?              | 7        |
| INSTALACIÓN DEL MONITOR                      |          |
| Consideraciones para la colocación           | 8        |
| Montaje en la pared                          | 9        |
| Montaje con la barra de succión              | 9        |
| Montaje con la pinza                         | 10       |
|                                              | 10       |
|                                              | 11       |
|                                              |          |
| MONITOR INALAMBRICO                          | 13       |
| PANTALLA LCD                                 | 16       |
| CÓMO USAR EL UBR243                          | 18       |
| Modos de vistas                              | 18       |
| Operaciones básicas                          |          |
| DESCRIPCION DE LOS MENUS DEL SISTEMA         | A 20     |
| SISTEMA                                      | 20       |
| Fecha/Hora                                   |          |
| Brillo                                       |          |
| Salida A/V                                   | 22       |
| Reinicialización a los aiustes de la fábrica | 23<br>74 |
| Idioma                                       |          |
| Exhibición de la temperatura de la unidad    | 25       |
| Alerta de los intervalos de la temperatura   | 26       |
| ALERTA                                       | 27       |
| GRABACIÓN                                    |          |
| Calidad                                      | 28       |
| Tiempo de grabación                          | 29       |
| Vox                                          | 29       |
| Sobrescribir                                 | 30       |
| CÁMARA                                       | 31       |

| Sincronizar                                  | 32        |
|----------------------------------------------|-----------|
| Encendido/apagado                            | 33        |
| CONSERVA DE ENERGÍA                          | 33        |
| CARACTERÍSTICAS ESPECIALES                   | 35        |
| GRABACIÓN DE VÍDEO                           | 35        |
| Grabación                                    | 35        |
| Cómo ver vídeo grabado                       | 35        |
| Borrado de carpetas y archivos de vídeo      | 36        |
| COMO VER VIDEO EN VIVO                       | 36        |
| Cómo ver vídeo en su televisor               | 36        |
| Como ver video en su computadora a distancia | 27        |
| Cómo ver vídeo grabado en su computadora     | / د<br>۶۶ |
| ZOOM                                         | 38        |
|                                              | 38        |
| CANCIONES DE CLINA                           | 38        |
|                                              | 40        |
| SINCRONIZACIÓN DE CÁMARAS                    | 40        |
|                                              |           |
|                                              | 41        |
|                                              | 41        |
|                                              | 41        |
| SOLUCIÓN DE PROBLEMAS                        | 42        |
| ESPECIFICACIONES                             | 44        |
| GENERAL                                      | 44        |
| CÁMARA                                       | 44        |
| MONITOR                                      | 45        |
| ΑΡΈΝΟΙCΕ ΑΥ CÓMO CONEIGUPAP SU               |           |
|                                              |           |
|                                              | 46        |
| Dequerimientes                               | 40        |
| Requerimientos                               | 40        |
| Procedimientos                               | 40        |
| AVISOS DE LA FCC                             | 53        |
| INFORMACIÓN DE CONFORMIDAD CON               | LA        |
| FCC                                          |           |
|                                              | 53        |

Los productos de vigilancia de Uniden no son fabricados y/o vendidos con la intención para ser usados con un propósito ilegal. Uniden exige que el consumidor use este producto cumpliendo con todas las leyes locales, estatales y federales. Para más información acerca de los requisitos legales para la vídeovigilancia y la grabación de audio, por favor consulte las leyes locales, estatales y federales. © 2013. Todos los derechos permitidos por la ley están por la presente reservados.

# VISIÓN GENERAL

## CARACTERÍSTICAS

- Tecnología inalámbrica digital para una calidad y excelente claridad de imagen
- Con una señal sin interferencia, segura y privada
- Hasta un alcance de transmisión de 500 pies

### Alcance máximo de transmisión en espacio abierto. El alcance actual varía dependiendo de los materiales de construcción y otros obstáculos en la ruta de la señal inalámbrica.

- Claridad excepcional de sonido
- Notificación de salida de la cobertura
- Cuatro selecciones de canciones de cuna
- Control de la luz nocturna en el monitor y en la cámara
- Sistema expansible hasta 4 cámaras (una cámara incluida; cámaras adicionales se venden por separado)
- Comunicación de audio en dos vías
- Exhibición en el monitor de la temperatura en la habitación donde se encuentra la cámara; alerta de los intervalos de la temperatura
- Grabación en la tarjeta microSD (apoya una tarjeta microSD de hasta 32 GB no incluida)
- Reproducción de vídeo grabado
- Exhibición de video en vivo en el monitor de dispositivos alámbricos e inalámbricos

#### Cámara

- Cámara con resolución VGA
- Micrófono integrado
- Control de la luz nocturna
- Control de las canciones de cuna
- Pila integrada para una operación portátil inalámbrica
- Visión nocturna para ver en luz baja hasta 15 pies/4.5 metros

#### Bajo condiciones ideales puede tener una distancia de iluminación IR de 15 pies/4.5 m. Objetos a esta o más distancia pueden estar parcial o completamente oscuros, dependiendo de la aplicación de la cámara.

### Monitor

- Monitor LCD de 4.3" a todo color con una calidad superior de imagen
- Pila recargable de polímero de litio para verdadera portabilidad
- Indicador del nivel del audio
- Intercomunicador
- Exhibición de la temperatura en la habitación
- Control a distancia de la luz nocturna
- Control a distancia de las canciones de cuna
- Controles para la reproducción de vídeos grabados

## CÓMO USAR ESTE MANUAL

Este manual está ordenado en ocho secciones:

- Visión general. Esta sección enumera las características del sistema y le enseña cómo usar este manual.
- Comienzo. Esta sección describe la ferretería que debe estar en su caja y cómo montar el producto.
- Operaciones básicas. Esta sección describe la función de los botones en detalle. También suministra una lista con las operaciones básicas en formato abreviado. Alude a detalles de la pantalla en la próxima sección.
- Descripciones de la pantalla UBR243 de Uniden. Aquí, usted encontrará descripciones detalladas de cada pantalla y cómo usarlas.
- Características especiales. Esta sección le informa acerca de las característica especiales del UBR243.
- Mantenimiento de su sistema. Esta sección facilita consejos acerca de cómo mantener su UBR243 limpio y en excelente condición.
- Solución de problemas. Consejos acerca de la solución de problemas están descritos en esta sección.
- Especificación. Esta última sección contiene las especificaciones del hardware y del software.

6

## COMIENZO

## ¿QUÉ VIENE INCLUIDO EN LA CAJA?

El sistema viene con los siguientes componentes:

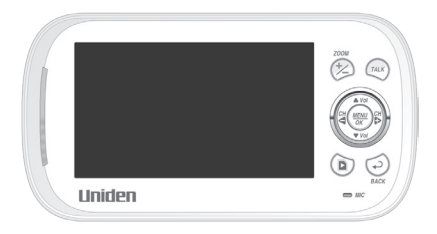

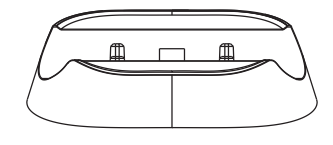

Monitor digital inalámbrico (1)

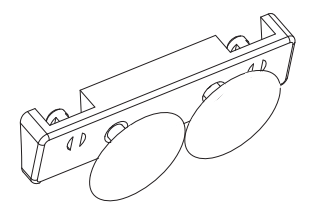

Barra de succión (1)

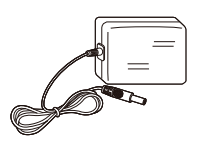

Adaptador para alimentación CA (2)

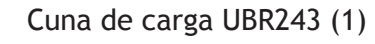

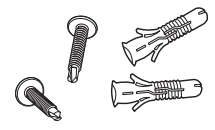

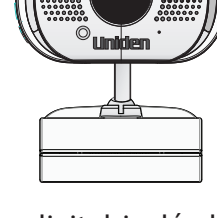

Cámara digital inalámbrica (1)

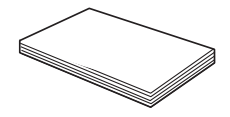

Manual para el usuario

Tornillos y anclajes

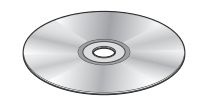

CD

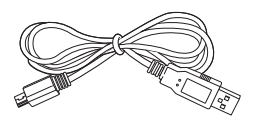

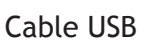

and the

Cable AV

Si cualquier artículo falta o está dañado, comuníquese inmediatamente con la Línea de asistencia al cliente. ¡Nunca use productos dañados!

## INSTALACIÓN DEL MONITOR

- 1. Coloque el monitor en una localidad con recepción clara de su cámara o cámaras.
- 2. Si está usando el monitor como una unidad individual, voltee el pedestal detrás del monitor y extienda la antena. Conecte el adaptador CA en la entrada para la corriente ubicada al lado del receptor. Si está usando el monitor en la cuna, insértelo en ella y conecte el adaptador CA en el enchufe de entrada detrás de la cuna.
- 3. Conecte el enchufe para la corriente en una toma de alimentación CA de 120 voltios (interior normal) o en un protector de sobrecarga.
- 4. Mantenga oprimido el botón de la corriente para encender la unidad. Deje que el monitor se cargue 6 horas antes del primer uso, para que la pila recargable integrada del monitor esté completamente cargada. NO desconecte el cable de la corriente del monitor/cuna durante el proceso de la carga inicial. Después de la carga inicial, recargue el monitor cuando se necesite.
- 5. La pantalla exhibe Fuera de alcance hasta que usted enciende la cámara.

## INSTALACIÓN DE LA CÁMARA

La cámara del UBR243 y la pinza de montaje son una unidad completa. El UBR243 viene con una barra de succión por separado. Con ella instalada, usted puede montar la cámara en cristal o en superficies metálicas lisas.

#### Consideraciones para la colocación

- La cámara incluida con su monitor NO es a prueba de las inclemencias del tiempo; es una cámara para el interior.
- La distancia de la línea de vista más clara entre la cámara y el monitor es la mejor. Paredes, especialmente de ladrillos y de hormigón, pueden afectar la recepción.
- Evite tener una fuente de luz directa en la vista de la cámara (lámparas en el techo o de pie).
- Planee con cuidado donde y como colocará la cámara, y por donde pasará los cables que conectan la cámara con el adaptador de la corriente.

- Cuando vaya a colocar la cámara, traiga el monitor consigo; es mucho más fácil poner la cámara en la posición correcta cuando tiene la cámara a mano. Compruebe la imagen en el monitor antes de instalar la cámara.
- El monitor exhibe *Fuera de alcance* cuando la cámara está fuera del alcance, apagada, o no se ha podido sincronizar con el monitor. También, es exhibido cuando el monitor está fuera de alcance.

Usted puede instalar cámaras adicionales (un máximo de 4 cámaras). Cuando añada cámaras que no vinieron incluidas en la caja original, usted deberá sincronizarlas con el monitor. Consulte la página 32.

#### Montaje en la pared

La pinza de montaje para la cámara del UBR243 tiene dos ranuras que caben por encima de los tornillos para montar la unidad en la pared.

- 1. Marque la posición de los agujeros para los tornillos en la pared.
- Haga los agujeros e inserte los anclajes y los tornillos suministrados. Asegúrese de dejar espacio para que quepa el soporte sobre las cabezas de los tornillos.
- 3. Coloque la pinza de montaje sobre los tornillos instalados y empuje hacia abajo para cerrar en sitio.
- 4. Ajuste la cámara según se necesite.

#### Montaje con la barra de succión

- 1. Inserte la barra de succión en la pinza de la base como se muestra.
- 2. Oprima firmemente la cámara con la barra de succión acoplada sobre superficies de cristal o metálicas.
- 3. Ajuste la cámara como se necesite.

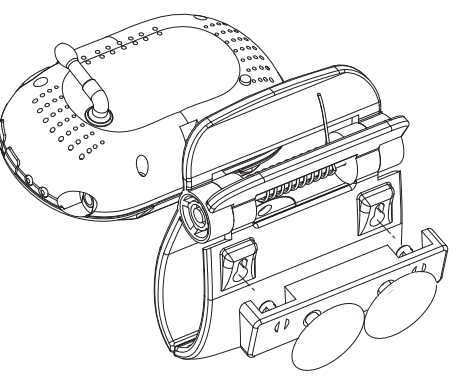

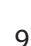

PARED

#### Montaje con la pinza

Sujete el UBR243 con la pinza en repisas y en estantes.

- 1. Oprima la pinza de montaje como se muestra.
- 2. Coloque la unidad sobre la superficie de montaje y suelte.
- 3. Ajuste la cámara como se necesite.

## Conexión de la corriente

- 1. Inserte el adaptador CA en el enchufe de entrada CC de la cámara.
- 2. Conecte el otro extremo en una toma de alimentación CA de 120 voltios (interior normal) o en un protector de sobrecarga. El LED rojo de carga se enciende.
- 3. Oprima **POWER.** El LED verde de la corriente se enciende y el monitor exhibe ahora el vídeo de la cámara. Si no lo hace, trate reconectando el adaptador CA, asegurando que la toma de alimentación no está controlada por un interruptor en la pared.

# **OPERACIÓN BÁSICA**

## CÁMARA INALÁMBRICA

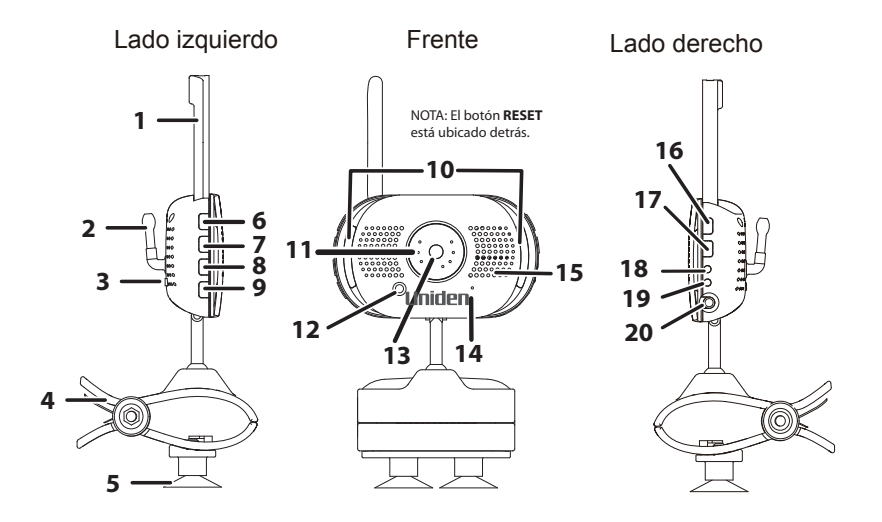

| Artículo | Función                                                                                                    |  |
|----------|----------------------------------------------------------------------------------------------------|--|
| 1        | Antena de la cámara: Envía y recibe señales al y del monitor.                                                                |  |
| 2        | Sensor de la temperatura: Detecta la temperatura en la ubicación de la cámara y la<br>exhibe en el monitor LCD.              |  |
| 3        | PAIR : Sincroniza la cámara con el monitor.                                                                                  |  |
| 4        | Pinza: Esta pinza puede sujetar la cámara en estantes o en repisas.                                                          |  |
| 5        | Barra de succión: Acople para montar la cámara sobre superficies de cristal o metálicas.                                     |  |
| 6        | ▲ Vol: Sube el volumen del altavoz.                                                                                          |  |
| 7        | ▼Vol: Baja el volumen del altavoz.                                                                                           |  |
| 8        | <b>LULLABY PLAY/STOP</b> : Oprima este botón para reproducir las canciones de cuna. Consulte la página 39 para más detalles. |  |

| Artículo | Función                                                                                                  |  |  |
|----------|----------------------------------------------------------------------------------------------------|--|--|
| 9        | LULLABY SKIP: Oprima para reproducir la próxima canción de cuna. Consulte la página 39                   |  |  |
|          | para más detalles.                                                                                       |  |  |
| 10       | Barras LED de la luz nocturna.                                                                           |  |  |
| 11       | LEDs IR (cubiertos): Los LEDs infrarrojos suministran la visión en condiciones de luz baja<br>o sin luz. |  |  |
| 12       | Sensor de luz: Mide la intensidad de la luz en el lugar de la cámara.                                    |  |  |
| 13       | Lente: Lente de la cámara.                                                                               |  |  |
| 14       | Micrófono: Recibe sonidos del área cerca de la cámara, y transmite sonidos de la cámara                  |  |  |
|          | al monitor.                                                                                              |  |  |
| 15       | Altavoz: Reproduce el sonido transmitido del monitor.                                                    |  |  |
| 16       | POWER: ENCIENDE o APAGA la cámara.                                                                       |  |  |
| 17       | NIGHT LIGHT : Oprima para ENCENDER o APAGAR la luz nocturna.                                             |  |  |
| 18       | LED de carga:                                                                                            |  |  |
|          | Roja = Cargando.                                                                                         |  |  |
|          | Verde = La carga está completa.                                                                          |  |  |
|          | Apagado = El adaptador que conecta la cámara con la corriente está desconectado o el                     |  |  |
| 10       |                                                                                                    |  |  |
| 19       | LED de la corriente:                                                                                     |  |  |
|          | Verde = La cámara está encendida.                                                                        |  |  |
|          | Verde (destellando) = La pila está baja.                                                                 |  |  |
| 20       | CC de 5V: Conecta el adaptador de la corriente CC de 5V a la cámara.                                     |  |  |

## **MONITOR INALÁMBRICO**

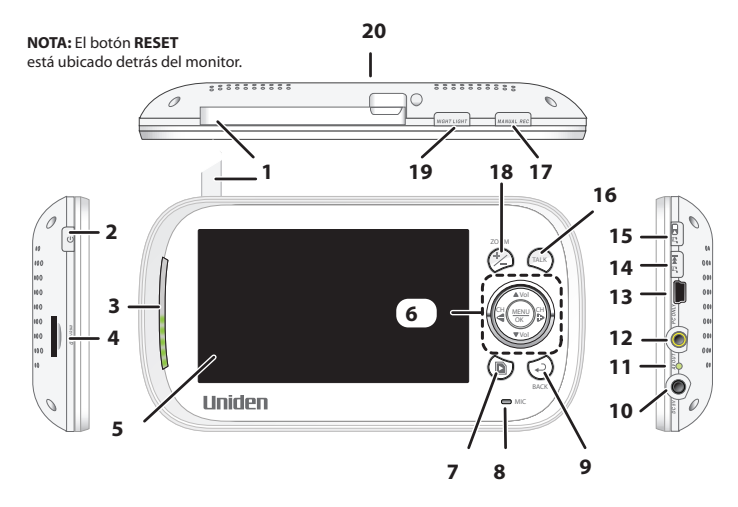

| Artículo | Función                                                                                      |  |  |
|----------|----------------------------------------------------------------------------------------------|--|--|
| 1        | Antena del monitor: Envía y recibe señales a la y de la cámara.                              |  |  |
| 2        | POWER: Enciende y apaga la cámara.                                                           |  |  |
| 3        | Barra LED de la luz: El LED inferior indica la corriente y los demás LEDs indican el sonido. |  |  |
| 4        | Ranura para la tarjeta microSD: Inserte la tarjeta microSD para grabar vídeos.               |  |  |
| 5        | Pantalla LCD de 4.3 pulgadas.                                                                |  |  |
| 6        | ▲ Vol:                                                                                       |  |  |
|          | • Sube el volumen del altavoz.                                                               |  |  |
|          | • En los menús: Desplaza hacia arriba.                                                       |  |  |
|          | • En las canciones de cuna: Sube el volumen.                                                 |  |  |
|          | • En Zoom: Desplaza hacia arriba.                                                            |  |  |
|          | • En reproducción de vídeo: Repite la reproducción.                                          |  |  |

| Artículo | Función                                                                                        |  |  |
|----------|------------------------------------------------------------------------------------------------|--|--|
|          | СН∢:                                                                                           |  |  |
|          | • En los menús: Desplaza hacia la izquierda.                                                   |  |  |
|          | • En Zoom: Desplaza hacia la izquierda.                                                        |  |  |
|          | <ul> <li>En la vista en vivo: Cambia entre las cámaras disponibles.</li> </ul>                 |  |  |
|          | En reproducción de vídeo: Va hacia atrás.                                                      |  |  |
|          | ▼Vol:                                                                                          |  |  |
|          | • Baja el volumen del altavoz.                                                                 |  |  |
|          | • En los menús: Desplaza hacia abajo.                                                          |  |  |
|          | • En las canciones de cuna: Baja el volumen.                                                   |  |  |
|          | • En Zoom: Desplaza hacia abajo.                                                               |  |  |
|          | • En reproducción de vídeo: Pausa la reproducción.                                             |  |  |
|          | CH▶:                                                                                           |  |  |
|          | • En los menús: Desplaza hacia la derecha.                                                     |  |  |
|          | • En Zoom: Desplaza hacia la derecha.                                                          |  |  |
|          | • En la vista en vivo: Cambia entre las cámaras disponibles.                                   |  |  |
|          | • En reproducción de vídeo: Avance rápido.                                                     |  |  |
|          | MENU/OK: Selecciona una opción del menú o acepta un ajuste.                                    |  |  |
| 7        | PLAY/RECORD                                                                                    |  |  |
| 8        | Micrófono                                                                                      |  |  |
| 9        | BACK:                                                                                          |  |  |
|          | • En los menús: Va un nivel hacia atrás.                                                       |  |  |
|          | • En reproducción de vídeo: Sale de la función de reproducción de vídeo una pantalla a la vez. |  |  |
| 10       | CC de 5V: Conecta el adaptador de la corriente CC de 5V al monitor.                            |  |  |

| Artículo | Función                                                                                                    |  |  |
|----------|----------------------------------------------------------------------------------------------------|--|--|
| 11       | LED de carga                                                                                                    |  |  |
|          | Verde = La pila está completamente cargada.                                                                                                    |  |  |
|          | Naranja = La pila está casi cargada.                                                                                                    |  |  |
|          | Rojo = La pila se está cargando.                                                                                                    |  |  |
|          | Si el monitor se desconecta del adaptador, este LED se apaga.                                                                                                    |  |  |
| 12       | <b>Enchufe para la salida A/V</b> : Conecte el cable A/V incluido para ver vídeo en el televisor o en el monitor de la computadora.                                    |  |  |
| 13       | <b>Computadora solamente</b> (Puerto USB): Use el cable USB incluido para conectar su computadora al monitor UBR243 para ver vídeo a distancia o desde su computadora. |  |  |
| 14       | <b>LULLABY SKIP</b> : Salta a la próxima canción de cuna en la serie. Consulte la página 39 para más detalles.                                                         |  |  |
| 15       | <b>LULLABY PLAY/STOP:</b> Oprima este botón para reproducir las canciones de cuna a distancia.<br>Consulte la página 39 para más detalles.                             |  |  |
| 16       | TALK: Activa la función del intercomunicador (consulte la página 40).                                                                                                  |  |  |
| 17       | MANUAL REC: Oprima para comenzar la grabación manualmente. Oprima otra vez para parar la grabación.                                                                    |  |  |
| 18       | <b>ZOOM:</b> Exhibe la imagen en la cámara en doble tamaño (consulte la página 38).                                                                                    |  |  |
| 19       | <b>NIGHT LIGHT</b> : ENCIENDE o APAGA a distancia la luz nocturna de la cámara actualmente exhibida.                                                                   |  |  |
|          | La función de la luz nocturna del monitor está solamente disponible cuando la                                                                                          |  |  |
|          | cámara está sincronizada con el monitor.                                                                                                    |  |  |
| 20       | Pedestal                                                                                                    |  |  |

## PANTALLA LCD

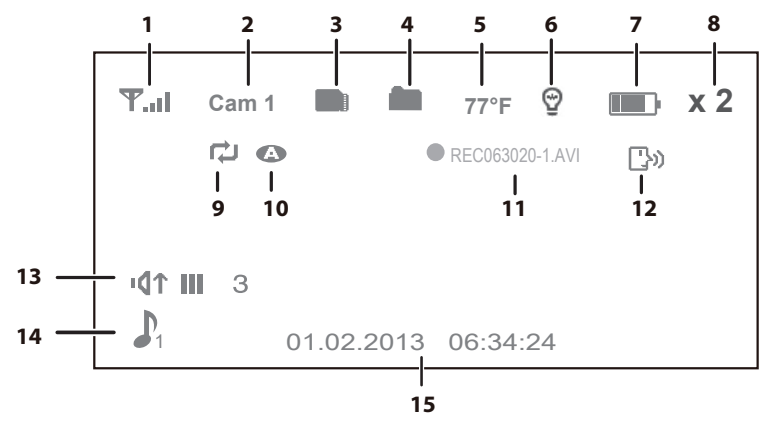

| Artículo | Icono | Función                                                                                                    |           |                  |  |
|----------|-------|----------------------------------------------------------------------------------------------------|-----------|------------------|--|
| 1        | ዋ     | Indicador de la señal (es exhibido solamente en el modo de pantalla<br>completa): La cantidad de barras en el indicador de la señal muestra la<br>fuerza de la señal recibida de la cámara. Una o ninguna barra indica que la<br>señal es débil, y 4 barras indican que la señal es muy fuerte. |           |                  |  |
|          |       | Fuerza de la señalIndicadorAviso                                                                                                    |           |                  |  |
|          |       | Fuerte                                                                                                    | ₩.al      | Ninguno          |  |
|          |       | Buena                                                                                                    | <b>T.</b> | Ninguno          |  |
|          |       | Justa                                                                                                    | Ψ         | Ninguno          |  |
|          |       | Baja                                                                                                    | ዋ.        | Ninguno          |  |
|          |       | Sin señal                                                                                                    | Y         | Fuera de alcance |  |

| Artículo | Icono | Función                                                                                                    |  |
|----------|-------|----------------------------------------------------------------------------------------------------|--|
| 2        | Cam1  | Indicador de la cámara: Indica cual cámara está exhibida. Oprima CH ▶ o<br>CH ◀ en el monitor para cambiar entre las cámaras disponibles. Circulará en<br>esta orden:                                          |  |
|          |       | CH ►: CAM1—CAM2—CAM3—CAM4—QUAD—RASTREO AUTO — CAM1                                                                                                    |  |
|          |       | CH ◀: CAM1—RASTREO AUTO—QUAD—CAM4—CAM3—CAM2—CAM1                                                                                                    |  |
| 3        |       | Tarjeta microSD: Este icono es exhibido cuando hay una tarjeta microSD insertada en la ranura.                                                                                                    |  |
| 4        |       | Indicador de grabación nueva: Este icono es exhibido cuando hay un nuevo<br>vídeo grabado.                                                                                                    |  |
| 5        | 77°F  | Indicador de la temperatura (es exhibido solamente en el modo de pantalla completa): Exhibe la temperatura en el lugar de la cámara.                                                                           |  |
| 6        | Ð     | Indicador de la luz nocturna (es exhibido solamente en el modo de pantalla<br>completa): Sale cuando la luz nocturna está encendida (consulte la página<br>38).                                                |  |
| 7        |       | Nivel de la pila: Indica la cantidad de energía que le queda a la pila. El icono estella cuando la pila se está cargando. El icono destella cuando la carga está casi completa.                                |  |
| 8        | x 2   | Indicador <b>ZOOM</b> : La imagen amplificada es exhibida como imagen de fondo.                                                                                                    |  |
| 9        | ţ     | Indicador de sobrescribir: Cuando este icono está exhibido, la función para<br>sobrescribir está activada; el monitor de vídeo sobrescribirá los archivos<br>viejos cuando la tarjeta microSD esté llena.      |  |
| 10       | A     | Indicador de grabación automática: Este icono es exhibido cuando la grabación es activada automáticamente por movimiento. Usted puede programar cuanto tiempo la cámara grabará en la pantalla <i>Grabar</i> . |  |

| Artículo | Icono                 | Función                                                                                                    |  |
|----------|-----------------------|----------------------------------------------------------------------------------------------------|--|
| 11       |                       | Indicador de grabación: Este grupo es exhibido cuando se está grabando un nuevo vídeo.                                                                                                    |  |
|          |                       | REC 063020-1.AVI - 06 =hora; 30=minutos; 20= segundos; -1 = cámara grabando.                                                                                                    |  |
| 12       | <b>[</b> ]}))         | Intercomunicador (Hablar): Es exhibido solamente en el modo de pantalla completa cuando usted mantiene oprimido <b>TALK</b> en el monitor (consulte la página 40).                                      |  |
| 13       | ۲ <b>۵</b> י          | Indicador del volumen: Es exhibido cuando ▲Vol o ▼Vol es oprimido en el monitor. Si el volumen está silenciado <sup>I</sup> se exhibido.                                                                |  |
| 14       | <b>P</b> <sub>1</sub> | Canción de cuna (es exhibido solamente en el modo de pantalla completa):<br>Es exhibido cuando una canción de cuna está tocando. El número indica<br>cual melodía está tocando (consulte la página 39). |  |
| 15       |                       | Fecha y hora (es exhibido solamente en el modo de pantalla completa):<br>Exhibe la hora que ha sido ajustada vía el monitor.                                                                            |  |
|          |                       | 01.02.2013 06:34:24 = mes/día/año hora:minuto:segundo                                                                                                    |  |

## CÓMO USAR EL UBR243

#### Modos de vistas

La vista en vivo exhibe imágenes en vivo de las cámaras en los siguientes modos:

- Modo cuádruple: El monitor exhibe vídeo de todas las cámaras en una sóla pantalla en 4 cuadrantes. Cualquier canal que no tiene una cámara está vacío.
- Modo singular: El monitor exhibe vídeo de una sóla cámara a la vez.
- Modo de rastreo: El monitor exhibe vídeo de una cámara a la vez, pero circula por todas las cámaras una por una.

Use **CH**▶ o **CH**◀ para circular por estos modos.

# Su sistema viene con una sóla cámara; por esa razón, solamente exhibe en el modo singular durante la vista en vivo o en un sólo cuadrante en la vista cuádruple.

#### **Operaciones básicas**

| Para                                                                                        | Haga esto                                                                                                    |
|---------------------------------------------------------------------------------------------|----------------------------------------------------------------------------------------------------|
| cambiar entre la vista cuádruple, la                                                        | Oprima <b>CH</b> para circular por los modos en vivo en el orden siguiente:                                                            |
| vista singular, y el rastreo para ver en vivo                                               | CAM1—CAM2—CAM3—CAM4—QUAD—RASTREO AUTO—CAM1                                                                                             |
| mirar la temperatura                                                                        | La temperatura es mostrada en la pantalla del monitor cuando la<br>cámara está en el modo de pantalla completa. Consulte la página 25. |
| encender la luz nocturna                                                                    | Oprima <b>NIGHT LIGHT</b> al lado de la cámara (página 12) o en el monitor (página 15). Consulte la página 39.                         |
| ajustar la fecha y la hora                                                                  | Consulte la página 21.                                                                                                    |
| ajustar el intervalo de la temperatura<br>de la habitación para la alerta de<br>temperatura | Consulte la página 26.                                                                                                    |
| usar la función de la canción de cuna                                                       | Consulte la página 39.                                                                                                    |
| grabar vídeo                                                                                | Consulte la página 35.                                                                                                    |
| reproducir vídeo                                                                            | Consulte la página 35.                                                                                                    |
| borrar vídeo                                                                                | Consulte la página 36.                                                                                                    |
| ajustar el volumen del UBR243                                                               | Oprima <b>▲Vol</b> (subir el volumen) o <b>▼Vol</b> (bajar el volumen) en la cámara o en el monitor.                                   |
| cómo usar el intercomunicador                                                               | 1. Mantenga oprimido TALK en el monitor.                                                                                               |
|                                                                                             | 2. Hable en el micrófono.                                                                                                    |
|                                                                                             | 3. Suelte para escuchar la respuesta.                                                                                                  |
| ver vídeo en el televisor                                                                   | Consulte la página 37.                                                                                                    |
| ver vídeo en un dispositivo a distancia<br>por Skype                                        | Consulte la página 37.                                                                                                    |

# DESCRIPCIÓN DE LOS MENÚS DEL SISTEMA

Oprima **MENU/OK** para acceder a los menús del sistema. Use los botones de navegación para navegar hacia arriba (▲VoI), hacia abajo (▼VoI), hacia la izquierda (CH◀), y hacia la derecha (CH►) en los menús, y luego oprima **MENU /OK** para confirmar la selección. Use CH► y CH◀ para enfocar en las 5 diferentes selecciones del menú en el tendedero.

- Sistema
- Conserva de energía
- Cámara
- Grabar
- Alerta

## SISTEMA

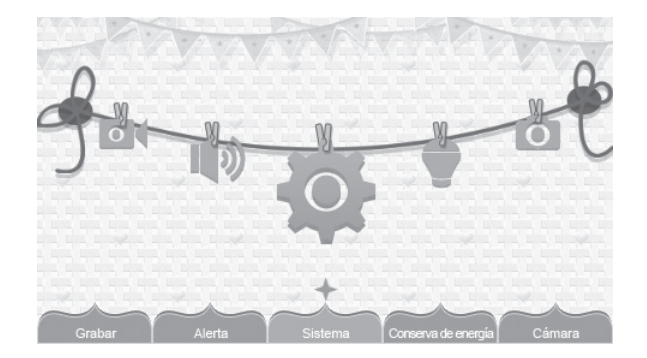

Mueva el foco a la opción del sistema y oprima MENU/OK para acceder a las ocho opciones:

- Fecha/Hora
- Brillo
- Salida A/V
- Formateo del almacenamiento

- Reinicialización a los ajustes de la fábrica
- Idioma
- Exhibición de la temperatura de la unidad
- Alerta de los intervalos de la temperatura

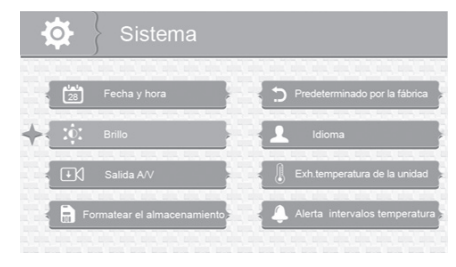

#### Fecha/Hora

Esta opción le permite configurar la fecha y hora del sistema. El formato de la exhibición es mes.día. año hora:minuto (predeterminado = 01.02.2013 12:26).

1. En el menú *Sistema*, seleccione *Fecha y hora* y oprima **MENU/OK**. La pantalla *Fecha y hora* aparece.

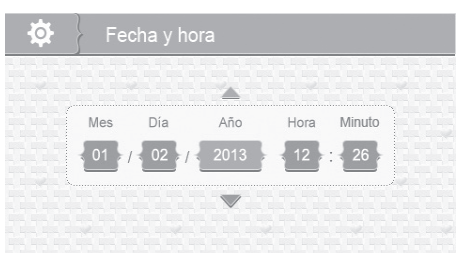

- 2. Oprima **▲Vol** o **▼Vol** para aumentar/disminuir el número para ese ajuste.
- 3. Oprima **CH** ► o **CH** ◄ para guardar el ajuste actual y seguir al próximo ajuste.
- 4. Oprima **MENU/OK** para guardar la fecha y la hora seleccionada y volver a las opciones principales del sistema. Oprima **BACK** para retroceder un nivel hasta que usted salga del menú del sistema.

## Brillo

Esta opción le permite ajustar el nivel del brillo de cada cámara. (Predeterminado = 3)

1. En el menú Sistema, seleccione Brillo y oprima MENU/OK. La pantalla Brillo aparece.

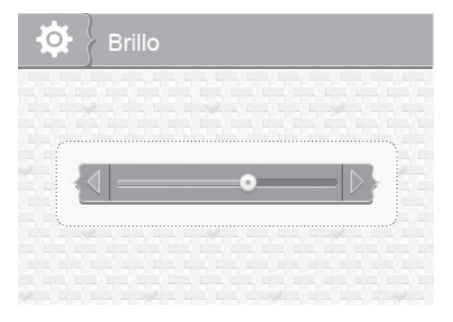

- 2. Oprima CH ► o CH < para subir o bajar los niveles del brillo (6 niveles).
- 3. Oprima **MENU/OK** para guardar el ajuste y volver a las opciones principales del sistema. El nuevo nivel del brillo será exhibido la próxima vez que usted esté en la vista en vivo.

#### Salida A/V

Esta opción le permite seleccionar la norma del televisor. (Predeterminado = NTSC)

1. Seleccione en el menú *Sistema* la opción *Salida A/V* y oprima **MENU/OK**. La pantalla *Salida A/V* aparece.

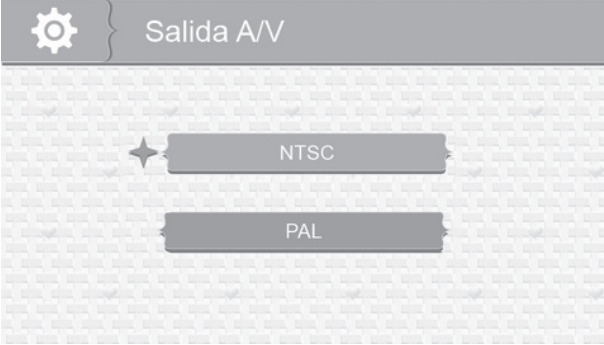

- 2. Oprima ▲ Vol o ▼ Vol para seleccionar NTSC o PAL.
- 3. Oprima **MENU/OK** para guardar el ajuste y volver a las opciones principales del sistema.

#### Formateo del almacenamiento

La activación del formateo del almacenamiento le permite borrar los archivos en su tarjeta de memoria. (Predeterminado = *No*)

1. Seleccione en el menú *Sistema* la opción *Formatear el almacenamiento* y oprima **MENU/OK**. La pantalla *Formatear el almacenamiento* aparece.

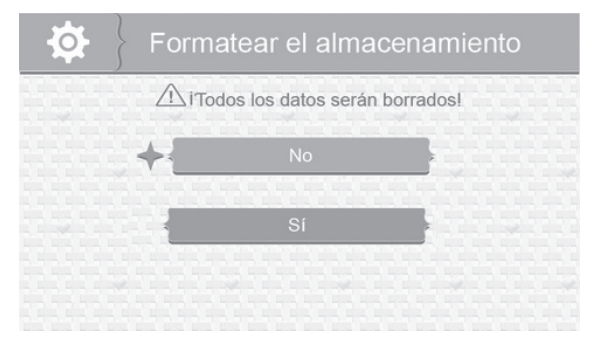

- 2. Oprima **▲Vol** o **▼Vol** para cambiar entre la aceptación o la cancelación del reformateo de la tarjeta microSD.
- 3. Oprima **MENU/OK** para guardar el ajuste y volver a las opciones principales del sistema.

### Reinicialización a los ajustes de la fábrica

Esta opción le permite restaurar su sistema a los ajustes de la fábrica. (Predeterminado = *No*)

1. En el menú *Sistema*, seleccione *Predeterminado por la fábrica* y oprima **MENU/OK**. La pantalla *Predeterminado por la fábrica* aparece.

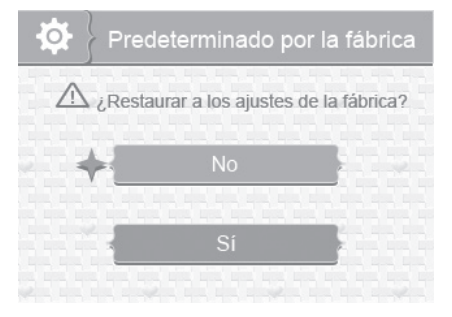

- 2. Oprima Vol▲ o Vol▼ para seleccionar o cancelar una reinicialización a los ajustes predeterminados por la fábrica.
- 3. Oprima MENU/OK para guardar el ajuste y volver a las opciones principales del sistema.

Todos los ajustes en el menú, excepto los ajustes de la sincronización de la cámara y los de la fecha/hora, SERÁN afectados por una reinicialización. Las cámaras seguirán sincronizadas con el monitor.

### Idioma

Esta opción le permite seleccionar el idioma de la pantalla del sistema: *English, Español* o *Français*. (Predeterminado = *Inglés*)

- 1. En el menú Sistema, seleccione Idioma y oprima MENU/OK. La pantalla Idioma aparece.
- 2. Oprima ▲ Vol o ▼ Vol para seleccionar un idioma.
- 3. Oprima MENU/OK para guardar el ajuste y volver a las opciones principales del sistema.

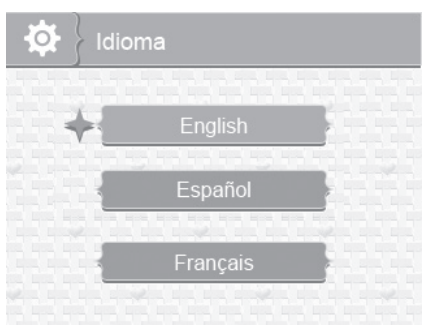

### Exhibición de la temperatura de la unidad

Esta opción le permite ajustar la temperatura para exhibirla en grados centígrados (C) o en grados Fahrenheit (F). (Predeterminado = F)

1. En el menú *Sistema*, seleccione *Exh.temperatura de la unidad* y oprima **MENU/OK**. La pantalla *Exh. temperatura de la unidad* aparece.

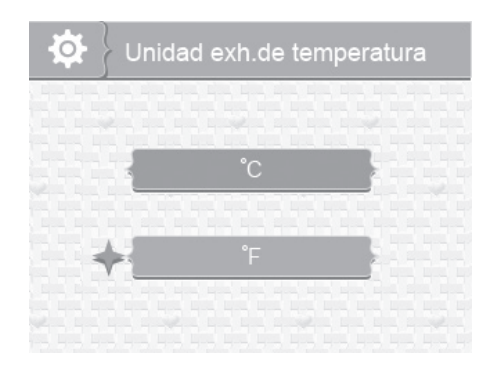

- 2. Oprima **▲Vol** o **▼Vol** seleccionar °C o °F.
- 3. Oprima **MENU/OK** para guardar el ajuste y volver a las opciones principales del sistema.

### Alerta de los intervalos de la temperatura

Su UBR243 mide la temperatura del medio ambiente de la habitación en la que se encuentra la cámara. Si la temperatura baja de la gama programada, el sistema le alerta. La pantalla Alerta intervalos temperatura le permite programar esa gama. (Predeterminado = Temperatura baja - 61°F; Temperatura alta -77°F; Apagado)

1. En el menú Sistema, seleccione Alerta intervalos temperatura y oprima **MENU/OK**. La pantalla Alerta intervalos temperatura aparece.

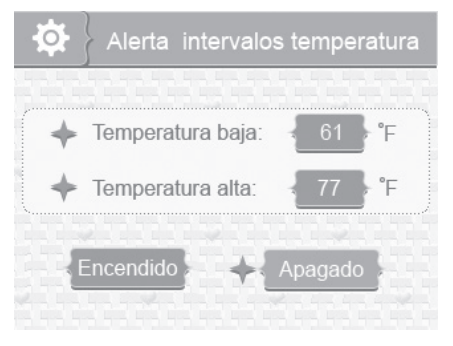

- 2. Oprima **CH** o **CH** para seleccionar *Temperatura baja* o *Temperatura alta*.
- 3. Oprima Vol▲ o Vol▼ para subir o bajar el valor de la temperatura.
- 4. Después de programar la gama de la temperatura, oprima CH► o CH◄ para seleccionar la línea *Encendido/apagado*.
- 5. Oprima **CH**▶ o **CH**◀ para cambiar entre *Encendido* (activado) o *Apagado* (desactivado) para apagar la alerta y los ajustes. Ambos botones funcionarán.
- 6. Oprima **MENU/OK** para guardar los ajustes y volver a las opciones principales del sistema.

## ALERTA

Cuando la temperatura o una cámara están fuera del alcance, se activa la alerta. Esta opción le permite ajustar el volumen de la alerta. Hay 6 niveles disponibles. [Predeterminado = *Cero* (Silencio)]

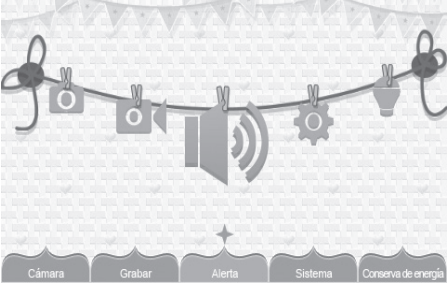

1. En las selecciones del menú principal, seleccione *Alerta* y oprima **MENU/OK**. La pantalla *Alerta* aparece.

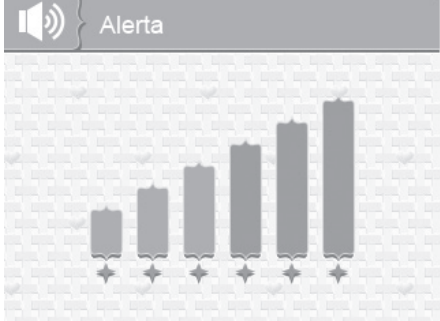

- 2. Oprima CH► o CH◄ para ajustar el volumen.
- 3. Oprima MENU/OK para guardar la selección y volver a las selecciones principales del menú.

## GRABACIÓN

Esta opción le permite ajustar los parámetros de sus archivos grabados. Las opciones de grabar son:

- Calidad
- Tiempo de grabación
- Vox
- Sobrescribir

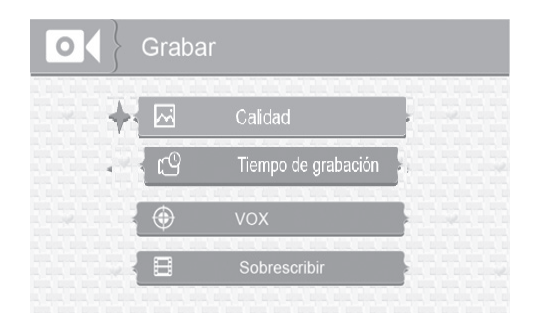

### Calidad

Esta opción le permite escoger entre una calidad de grabación con resolución alta o baja. (Predeterminado = *Bajo 320 x 240*)

1. En el menú de Grabar, seleccione Calidad y oprima MENU/OK. La pantalla Calidad aparece.

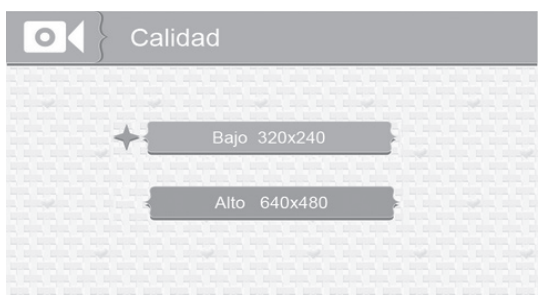

- 2. Oprima **▲Vol** o **▼Vol** para seleccionar un nivel (*Alto* o *Bajo*).
- 3. Oprima **MENU/OK** para guardar la selección y volver a opciones principales de grabar.

#### Tiempo de grabación

Esta opción le permite seleccionar cuanto tiempo grabará la cámara cuando la función sensibilidad de movimiento es activada. (Predeterminado = 30 s)

1. En el menú de *Grabar*, seleccione *Tiempo de grabación* y oprima **MENU/OK**. La pantalla *Tiempo de grabación* aparece.

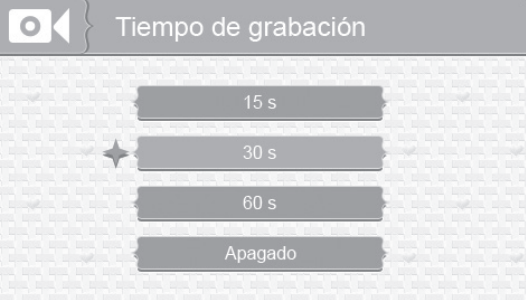

- 2. Oprima ▲Vol o ▼Vol para seleccionar un bloque de tiempo para la grabación.
- 3. Oprima **MENU/OK** para guardar la selección y volver a las opciones principales de grabar.

## νοχ

La pantalla VOX le permite ajustar la sensibiliad del sonido de la cámara. (Predeterminado = Alto)

1. En el menú de Grabar, seleccione VOX y oprima MENU/OK. La pantalla de la sensibilidad VOX aparece.

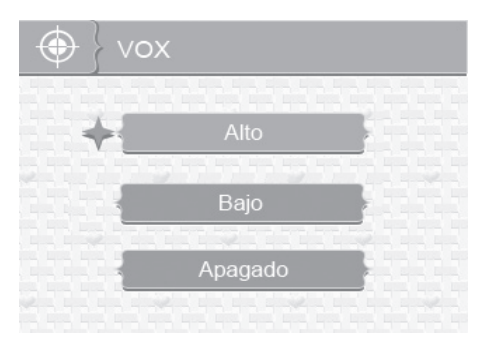

- 2. Oprima **▲ Vol** o **▼ Vol** para seleccionar un nivel (*Alto, Bajo* o *Apagado*).
- 3. Oprima **MENU/OK** para guardar la selección y volver a las opciones principales de grabar.

### Sobrescribir

La activación de esta función le permite borrar los archivos más viejos cuando desea grabar otros, pero la tarjeta de memoria está llena.

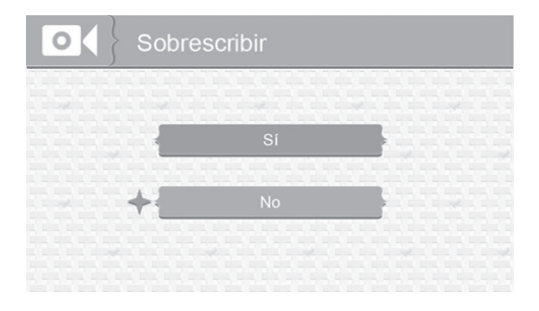

- 1. En el menú de *Grabar*, seleccione *Sobrescribir* y oprima **MENU/OK**. La pantalla *Sobrescribir* aparece. (Predeterminado = *No*)
- 2. Oprima **▲Vol** o **▼Vol** para cambiar entre *Sí* y *No* para activar o desactivar esta característica.
- 3. Oprima **MENU/OK** para guardar la selección y volver a las opciones principales de *GRABAR*.

# Le rogamos que use marcas bien conocidas de tarjetas microSD para evitar errores en la operación. El UBR243 apoya tarjetas microSD de hasta 32 GB.

## CÁMARA

Esta opción le permite sincronizar el monitor con las cámaras (hasta 4 cámaras apoyadas) o encender/apagar una cámara individual. Las cámaras están todavía encendidas pero ya no están visibles en el monitor.

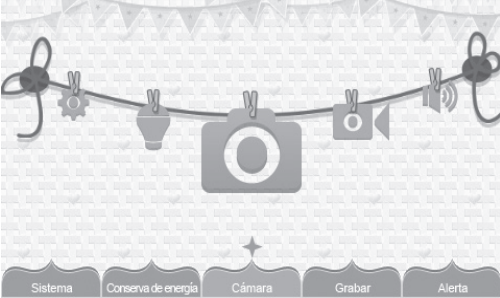

- 1. En las selecciones del menú principal, seleccione Cámara y oprima MENU/OK.
- 2. La pantalla de las opciones de la *Cámara* aparece. Hay dos opciones: *Sincronizar* y *Encendido/ apagado*. (Predeterminado = *Sincronizar*)

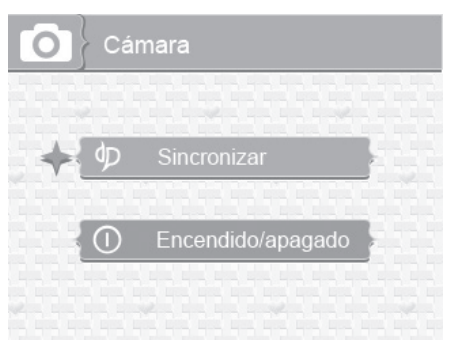

#### Sincronizar

La sincronización le permite introducir cámaras adicionales con el monitor. El monitor puede entonces reconocer y exhibir vídeo de ellas. La cámara que viene con este sistema ya está sincronizada. (Predeterminado = *Cámara 1*)

# Antes de sincronizar cámaras adicionales, asegúrese de que están encendidas. Consulte la página 10.

1. Seleccione *Sincronizar* en la pantalla de opciones de la cámara. La pantalla para seleccionar las cámaras aparece.

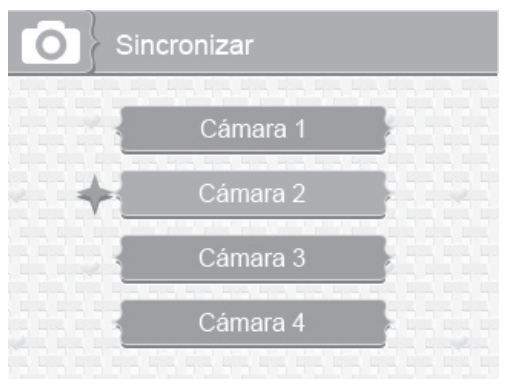

- 2. Oprima ▲VoI o ▼VoI para seleccionar la cámara que usted desea sincronizar, luego oprima MENU/OK. El monitor le pide que oprima PAIR (sincronizar) detrás de la cámara dentro de 30 segundos.
- 3. Oprima **PAIR** (sincronizar) detrás de la cámara dentro de 30 segundos.
- 4. El vídeo de esa cámara es exhibido en el monitor cuando la sincronización ha sido lograda.

Sincronice las cámaras con el monitor antes de montarlas.

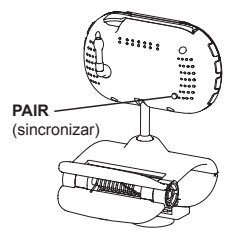

#### Encendido/apagado

Esta opción le permite encender/apagar cámaras individuales para que su vídeo no sea visible por el monitor. (Predeterminado = Cámara 1 - Encendido; Cámaras 2-4 - Apagado)

1. Seleccione *Encendido/apagado* en la pantalla de las opciones de la cámara. La pantalla *Encendido/apagado* aparece.

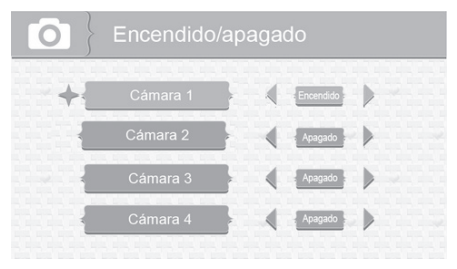

- 2. Oprima **▲Vol** o **▼Vol** para seleccionar una cámara.
- 3. Oprima **CH**▶ o **CH**◀ para cambiar entre *Encendido* y *Apagado* para esa cámara. Ambos botones funcionarán.
- 4. Oprima **▲Vol** o **▼Vol** para seleccionar otra cámara.
- 5. Oprima MENU/OK para aceptar ese ajuste y volver a la pantalla de opciones de la cámara.

## **CONSERVA DE ENERGÍA**

La activación de la característica de conserva de energía apagará la pantalla LCD después de dos minutos de inactividad. Asegúrese de que VOX está activado, sin embargo (consulte la página 29). Si VOX está desactivado, oprima cualquier botón en el monitor para encender la pantalla otra vez. Esta opción le permite activar o apagar esta función. (Predeterminado = *Apagado*)

La activación por voz (VOX) volverá a encender la pantalla LCD. Aunque la pantalla esté apagada, la barra LED de la luz seguirá activada.

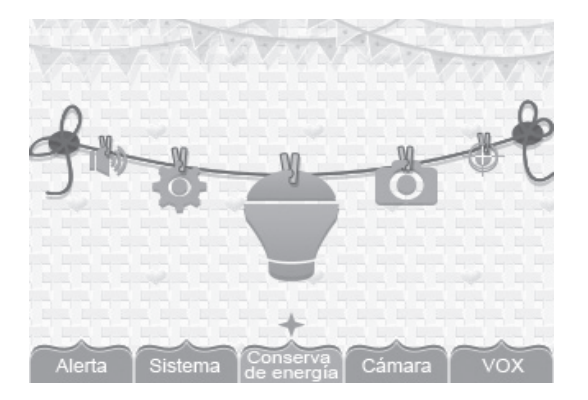

1. En las selecciones del menú principal, seleccione *Conserva de energía* y oprima **MENU/OK**. La pantalla *Conserva de energía* aparece.

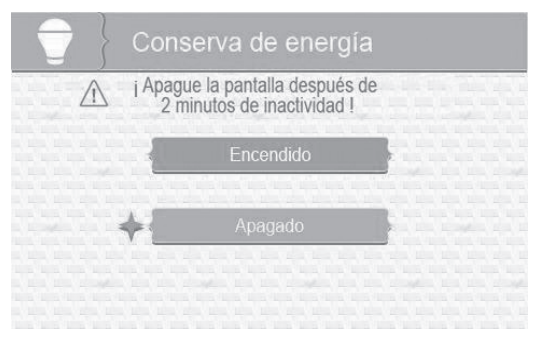

- 2. Oprima **▲Vol** o **▼Vol** para cambiar entre encender o apagar la característica de la conserva de energía.
- 3. Oprima MENU/OK para aceptar ese ajuste y volver a las selecciones del menú principal.

# **CARACTERÍSTICAS ESPECIALES**

## **GRABACIÓN DE VÍDEO**

Usted puede grabar vídeo manualmente en una tarjeta microSD (no incluida). El UBR243 apoya tarjetas microSD de hasta 32GB. El sistema graba vídeo en bloques de 10 minutos; sin embargo, usted puede detener la grabación manualmente en cualquier momento.

# Durante la grabación, solamente TALK está activado. Todos los demás botones están desactivados.

#### Grabación

#### Asegúrese de que la tarjeta microSD está insertada en la ranura para ella.

- 1. Oprima **MANUAL REC** en el monitor. El icono de grabación nueva destella en amarillo para indicar que se ha grabado un archivo nuevo. El indicador de grabación también es exhibido.
- 2. Oprima MANUAL REC otra vez para cancelar la grabación manual.

### El icono de grabación nueva destella en rojo cuando la tarjeta microSD está llena. Borre archivos de vídeo manualmente (página 36), active la función para sobrescribir (página 30), o reformatee la tarjeta microSD para borrar todos los archivos (página 23).

#### Cómo ver vídeo grabado

- 1. Oprima PLAY RECORD para entrar en la lista Reproduzca el archivo.
- 2. Seleccione la carpeta de vídeos y oprima MENU/OK.
- Esa carpeta contiene otras carpetas ordenadas por fecha (formato = MMDDAAAA). Por ejemplo: 03302013 significa que los vídeos en esta carpeta han sido grabados el 30 de marzo de 2013. Oprima ▲ Vol o ▼ Vol para seleccionar una carpeta que desea ver y oprima MENU/OK para abrirla y navegar por los archivos dentro de ella. Si es necesario, desplácese hacia abajo para ver una lista completa de carpetas con archivos grabados.

- 4. Dentro de esa carpeta hay archivos grabados, ordenados por hora. Por ejemplo: 123030-1 significa que el vídeo ha sido grabado a las 12:30:30 y de la cámara 1.
- 5. Seleccione el vídeo que desea ver y oprima **MENU/OK.** El vídeo es reproducido en la pantalla LCD.
- 6. Use los siguientes botones para administrar el vídeo
- **A Vol** Pausa, continuar con el vídeo.
- **Vol** Parar
- CH▶ Avance rápido (hasta una velocidad x16).
- CH◀ Retroceder (hasta una velocidad de x 16).
- BACK Salir de la función de reproducción del vídeo, una pantalla a la vez.

#### Borrado de carpetas y archivos de vídeo

Usted puede borrar una grabación específica de vídeo o una carpeta de grabaciones completa. Según como usted pasa por las carpetas, usted verá una "X" roja en el lado derecho de las carpetas y de las grabaciones de vídeo en la pantalla *Reproducir archivo*.

- 1. Oprima **CH**► para marcar la "X" roja al lado de la carpeta o de la grabación que usted desea borrar. Oprima **MENU/OK**.
- 2. Una pantalla de confirmación aparece. Use CH► o CH◄ para seleccionar Sí. Oprima MENU/OK.
- 3. El sistema vuelve a la misma pantalla donde usted puede verificar que esa carpeta o grabación ha sido borrada.

## CÓMO VER VIDEO EN VIVO

El UBR243 le deja ver vídeo en vivo de su sistema en su televisor. Usted también puede usar Skype<sup>™</sup> para ver su sistema en una computadora a distancia o en dispositivos inalámbricos, tal como un iPhone<sup>®</sup>, iPad<sup>®</sup>, o un teléfono inteligente o una tableta Android<sup>™</sup>.

#### Cómo ver vídeo en su televisor

- 1. Conecte el monitor a su televisor con el cable de salida A/V (incluido).
- 2. La pantalla del monitor se pone en blanco y la pantalla del televisor exhibe la imagen de la cámara.

# Los controles del monitor todavía funcionan mientras que el sistema está conectado al televisor. Usted puede cambiar cámaras, poner las cámaras a rastrear por cada una en secuencia, etc.

#### Cómo ver vídeo en su computadora a distancia o en un dispositivo inalámbrico

#### Crear una cuenta

1. Establezca una cuenta con Skype<sup>™</sup> enlazada con su UBR243. Por favor, consulte apéndice A para más detalles acerca de cómo crear esta cuenta gratuita.

#### Asegúrese de que la cuenta de Skype™ está configurada a "Contestación automática".

- 2. Establezca una cuenta Skype<sup>™</sup> en su dispositivo inalámbrico o en su computadora a distancia.
- 3. Invite la otra cuenta Skype<sup>™</sup> a sus contactos; acepte la invitación de la cuenta que invita.

#### Cómo ver a distancia

- 1. Determine cual cámara usted desea que esté disponible para ver a distancia. Configúrela como la cámara para ver a distancia.
- 2. Conecte el UBR243 con su computadora doméstica usando el cable USB. Si el controlador USB no está instalado, se le pedirá que lo instale del CD suministrado. Siga las instrucciones para la instalación y luego continúe con estos pasos.
- 3. Active Skype<sup>™</sup> en su computadora doméstica.
- 4. Desde su dispositivo inalámbrico o desde su computadora doméstica, llame a la cuenta Skype<sup>™</sup> del UBR243. Como esa cuenta ha sido configurada para contestar automáticamente, usted deberá ver vídeo en vivo de la cámara que usted configuró en el primer paso.

#### Usted debe tener una cuenta Skype™ aparte para llamar a su computadora doméstica. Usted no puede usar la cuenta Skype™ de su computadora doméstica para llamarse a sí mismo.

#### Cómo ver vídeo grabado en su computadora

La tarjeta microSD guarda las grabaciones de vídeo del UBR243 en el formato AVI. Usted puede reproducir el contenido de la tarjeta en su computadora. Usted necesitará una tarjeta microSD y un adaptador (no incluido) o un lector de tarjetas microSD para otros sistemas (no incluido).

- 1. Quite la tarjeta microSD del UBR243. Colóquela en el adaptador e inserte el adaptador en su computadora.
- 2. Navegue a la tarjeta microSD en su sistema.
- 3. Seleccione los archivos que usted desea ver y haga clic en Open.
- 4. Los archivos comienzan a verse, en orden, por el reproductor de medios predeterminado.

## ZOOM

Oprima **ZOOM** para exhibir la imagen de la cámara en doble tamaño. Oprima **▲VoI**, **▼VoI**, **CH**▶, o **CH**◀ para ver las partes de la imagen que no están exhibidas en la pantalla LCD. Oprima **ZOOM** otra vez para volver a la vista normal.

## LUZ NOCTURNA

Usted puede controlar la luz nocturna del UBR243 usando el botón **NIGHT LIGHT** ubicado en la parte superior del monitor o en el lado derecho de la cámara. Sin embargo, si desea controlar la luz desde el monitor, usted debe poner la cámara en el modo de pantalla completa.

- 1. Para encender la luz nocturna desde el monitor, ponga la cámara que va a usar en el modo de pantalla completa.
- 2. Oprima **NIGHT LIGHT** ubicado en el lado del monitor o de la cámara. La luz nocturna de la cámara se enciende y un icono para la luz nocturna es exhibido en el monitor.
- 3. Oprima **NIGHT LIGHT** otra vez para apagarla.

## **CANCIONES DE CUNA**

Su sistema viene con cuatro canciones de cunas preprogramadas. Usted puede controlar las canciones de cuna desde el monitor o desde la cámara. Sin embargo, si usted desea controlarlas desde el monitor, la cámara con la cual desea reproducir las canciones de cuna debe estar en el modo de pantalla completa.

Cuando usted oprime LULLABY PLAY/STOP para encender esta característica, la canción de cuna número 1 es reproducida. Esta canción será repetida hasta que usted oprima LULLABY SKIP para continuar a la próxima canción de cuna.

La característica de las canciones de cuna también puede tocar las canciones en cadena. Oprima LULLABY PLAY/STOP para encender el sistema y la canción de cuna número 1 comenzará a tocar. Oprima LULLABY SKIP cuatro (4) veces después que la canción número 1 empiece. La canción número 1 recomienza y luego el sistema circula por el resto de las canciones de cuna.

- 1. Para controlar las canciones de cuna con el monitor, decida cual cámara desea usar para reproducir las canciones y ponga la cámara en pantalla completa y en vista en vivo.
- 2. Oprima LULLABY PLAY/STOP en el monitor o en la cámara. El sistema reproduce la canción de cuna número 1 y luego la repite.
- 3. Oprima LULLABY SKIP para saltar a la canción de cuna número 2. El sistema reproduce esta canción y la repite.
- 4. Oprima **LULLABY SKIP** para saltar a la canción de cuna número 3. El sistema reproduce esta canción y la repite.
- 5. Oprima LULLABY SKIP para saltar a la canción de cuna número 4. El sistema reproduce esta canción y la repite.
- 6. Oprima LULLABY SKIP para saltar a la canción de cuna número 1. El sistema reproduce la canción de cuna número 1 y luego circula por todas las canciones de cuna.

7. Oprima **▲Vol** o **▼Vol** en el monitor o en la cámara para ajustar el volumen. Oprima **▼Vol** en el monitor hasta que silencie la canción de cuna que se escucha por el monitor.

## CÓMO USAR EL INTERCOMUNICADOR

La característica del intercomunicador le permite hablar con quien quiera que esté dentro del alcance de la cámara.

- 1. Establezca con la cámara que desee un enlace con el intercomunicador, y ponga la cámara en el modo de pantalla completa y en vista en vivo.
- 2. Mantenga oprimido TALK en el monitor.
- 3. Hable claro en el micrófono.
- 4. Suelte TALK para escuchar la respuesta.

## SINCRONIZACIÓN DE CÁMARAS

El sistema viene con una cámara que ya ha sido sincronizada. Ésta se comunicará con el monitor cuando se encienda.

La función de sincronización le permite añadir hasta 3 cámaras adicionales a su sistema. Además, le deja resincronizar su primera cámara si es necesario.

#### Sincronice las cámaras con el monitor antes de montarlas.

- 1. Verifique que el monitor está encendido (consulte la página 10).
- 2. Instale y encienda las cámaras adicionales de acuerdo con los pasos que comienzan en la página 8.
- 3. Sincronice las cámaras adicionales de acuerdo con los pasos en la página 32.
- 4. Una vez que la cámara ha sido sincronizada, se verá inmediatamente en el monitor.

## **MANTENIMIENTO DE SU SISTEMA**

## MONITOR

Cuando use su monitor, mantenga la pantalla limpia frotándola con un paño de microfibras para quitar las huellas digitales, polvo, etc.

## CÁMARA

El polvo y la suciedad afectan la "visión" cuando se acumulan en el lente y en el cristal de la cámara. Use un paño de microfibras para limpiar regularmente las cámaras o cuando el vídeo con visión nocturna está nubloso o no está claro.

# SOLUCIÓN DE PROBLEMAS

Si tiene cualquier dificultad con el sistema, muchas veces hay rápidas y simples soluciones. Por favor, trate lo siguiente:

| Si                                              | Trate                                                                                                    |
|-------------------------------------------------|----------------------------------------------------------------------------------------------------|
| No hay imagen de la cámara.                     | <ul> <li>Compruebe todas las conexiones de la cámara. Asegúrese<br/>de que el adaptador está conectado.</li> <li>Asegúrese de que las cámaras y el monitor están<br/>ENCENDIDOS.</li> <li>Asegúrese de que la cámara está dentro del alcance del<br/>monitor.</li> </ul>                               |
| La imagen continúa<br>desapareciendo.           | <ul> <li>Acerque la cámara al monitor.</li> <li>Recoloque la cámara, el monitor, o ambos para mejorar la recepción.</li> <li>Ponga la antena del monitor y la de la cámara a una posición vertical.</li> </ul>                                                                                         |
| Hay problemas con el audio.                     | <ul> <li>Asegúrese de que hay sonido dentro del alcance del<br/>micrófono de la cámara.</li> <li>Separe la cámara o el monitor y si la unidad emite un chillido<br/>alto (retroalimentación).</li> </ul>                                                                                               |
| Se escucha un sonido bip irregular del monitor. | Eso es un tono de alerta. Vaya a la pantalla de alerta para<br>bajar el volumen de la alerta o para apagarla (consulte la<br>página 27).                                                                                                    |
| La imagen está entrecortada.                    | <ul> <li>La imagen puede estar entrecortada si las imágenes por<br/>segundo son bajas. Trate:</li> <li>Acerque la cámara al monitor.</li> <li>Quite cualquier obstrucción entre la cámara y el monitor.</li> <li>Ponga la antena del monitor y la de la cámara a una<br/>posición vertical.</li> </ul> |

| Si                                                                                        | Trate                                                                                                    |
|-------------------------------------------------------------------------------------------|----------------------------------------------------------------------------------------------------|
| La imagen en el monitor se ha congelado.                                                  | <ul> <li>Use un objeto despuntado tal como un clip para oprimir el<br/>botón RESET y reinicialice el monitor. El monitor se apaga.<br/>Oprima POWER para volverlo a encender.</li> </ul>                                                                                         |
| Usted no puede grabar vídeo (el<br>icono de grabación nueva está<br>destellando en rojo). | El icono de grabación nueva destella en rojo cuando la tarjeta<br>microSD está llena. Borre manualmente los archivos de vídeo<br>(página 36), active la función para sobrescribir (página 30), o<br>reformatee la tarjeta microSD para borrar todos los archivos<br>(página 23). |

## **ESPECIFICACIONES**

## GENERAL

|                                       | Cámara                  | Monitor           |
|---------------------------------------|-------------------------|-------------------|
| Alcance de frecuencia de<br>operación |                         | 2.400 ~ 2.4835GHz |
| Potencia de transmisión               | 15 dBm                  | NA                |
| Sensibilidad de recepción             | NA                      | –81dBm            |
| Tipo de espectro ancho usado          |                         | FHSS              |
| Tipo de modulación usada              |                         | GFSK              |
| Alcance de comunicación               | Línea de vista de 500 p | ies               |

## CÁMARA

Tipo de sensor de imagen

| Fabricante/Núm. del modelo Se       | ensor de imagen CMOS a color de 1/6.5"                                        |
|-------------------------------------|-------------------------------------------------------------------------------|
| Pixelado efectivo                   | 640 x 480                                                                     |
| Proceso de imagen                   | MJPEG                                                                         |
| Lente                               | 3.0mm/F2.8                                                                    |
| Exposición                          | Automático                                                                    |
| Balance blanco                      | Automático                                                                    |
| Requerimientos de la potencia       | 5.0V CC +/-5%                                                                 |
| Consumo de corriente                | 150mA máx. (IR APAGADO)<br>730mA máx. (IR ENCENDIDO)<br>440mA máx. (cargando) |
| Alcance de temperatura de operación | 14°F ~104°F (-10°C ~40°C)                                                     |
| Gama de humedad de operación        | Dentro de 80% HR                                                              |
| Cumplimiento RoHS                   | Sí                                                                            |
| Carcasa                             | Plástico                                                                      |

## MONITOR

| Tamaño de la pantalla/tipo             | 4.3" TFT LCD                                 |
|----------------------------------------|----------------------------------------------|
| Resolución                             | 480 x 272                                    |
| Requerimientos de la potencia          | 5.0V CC +/-5%                                |
| Consumo de energía                     | 350mA máx. (normal)<br>900mA máx. (cargando) |
| Alcance de temperatura de<br>operación | 14°F ~104°F (-10°C ~40°C)                    |
| Gama de humedad de operación           | Dentro de 85% HR                             |
| Cumplimiento RoHS                      | Sí                                           |
| Vida de la pila                        | 4.5 horas                                    |
| ID privado para la conexión            | Sí                                           |
| Vida de la pila                        | 4.5 horas                                    |
| Carcasa                                | Plástico                                     |

## APÉNDICE A: CÓMO CONFIGURAR SU UBR243 PARA VER A DISTANCIA VÍA SKYPE™

## REQUERIMIENTOS

- Dos cuentas Skype<sup>™</sup>
- Una computadora
- Una segunda computadora O un dispositivo separado con Skype<sup>™</sup> (p.ej., un teléfono inteligente/tableta Android)
- Una cámara de vídeovigilancia inalámbrica, modelo UBR243 de Uniden

## PROCEDIMIENTOS

1. Siga las instrucciones en el manual para el usuario para ver vídeo en su computadora (consulte la página 38). Inserte el CD incluido en la computadora. Seleccione el archivo del controlador USB y haga doble clic para lanzar el programa.

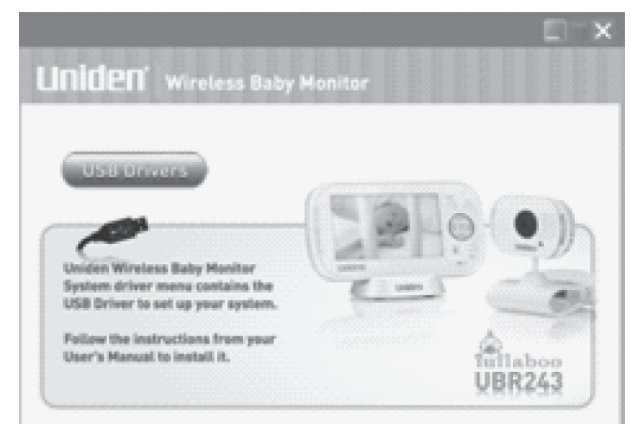

2. Siga las instrucciones en el "InstallShiled Wizard". Seleccione *Finish*, para terminar la instalación.

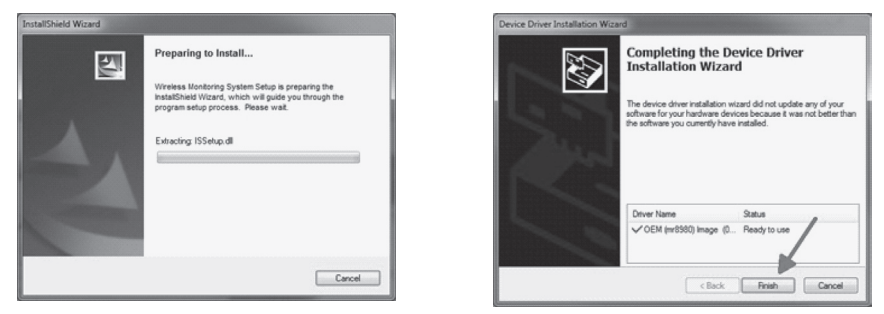

- 3. Conecte su computadora doméstica al monitor con el cable USB (incluido). La pantalla del monitor se vacía. Su sistema UBR243 está ahora conectado a su computadora.
- 4. Establezca una NUEVA cuenta Skype<sup>™</sup> específicamente para su UBR243. NO USE UNA CUENTA EXISTENTE. Se necesita una segunda cuenta privada Skype para ver vídeo de la cámara. (Se pueden encontrar instrucciones simplificadas en la página 37 del manual para el usuario.) Vaya a www.skype.com y haga clic en JOIN US en la esquina derecha superior.

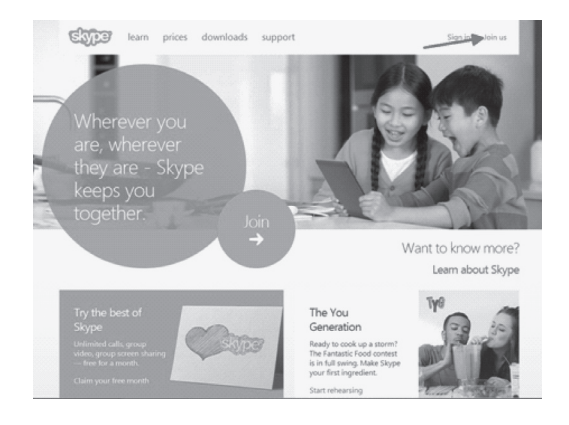

Rellene la información del perfil requerida por Skype<sup>™</sup> y haga clic en *l agree* – *Continue* en la parte inferior de la página. Inserte un nombre en *Skype Name*; este es el nombre que usted crea para su sistema UBR243.

| Skype Name*                                                                                                    |                                                                                                    |                                                                                                    |
|----------------------------------------------------------------------------------------------------|----------------------------------------------------------------------------------------------------|----------------------------------------------------------------------------------------------------|
|                                                                                                    |                                                                                                    | 0                                                                                                    |
|                                                                                                    |                                                                                                    |                                                                                                    |
| Note: only choose a na                                                                                                    |                                                                                                    | 42.                                                                                                    |
| Password*                                                                                                    |                                                                                                    | Repeat password*                                                                                                    |
|                                                                                                    |                                                                                                    |                                                                                                    |
| Between 6-20 character                                                                                                    | n, include Latin letten ar                                                                             | nd numbers. Note: no-one also can see your password.                                                                                                    |
|                                                                                                    |                                                                                                    |                                                                                                    |
|                                                                                                    |                                                                                                    |                                                                                                    |
|                                                                                                    |                                                                                                    |                                                                                                    |
|                                                                                                    |                                                                                                    |                                                                                                    |
|                                                                                                    |                                                                                                    |                                                                                                    |
|                                                                                                    |                                                                                                    |                                                                                                    |
| Inform me about                                                                                                    | new non-burts feat                                                                                     | uses and onerial offers When unu sinn un for SMS                                                                                                    |
| Inform me about                                                                                                    | new products, feat                                                                                     | ures, and special offers. When you sign up for SMS                                                                                                    |
| Inform me about<br>notifications, our                                                                                                    | new products, feat<br>first SMS will allow                                                             | ures, and special offers. When you sign up for SMS<br>r you to get Skype on your mobile (where applicable,                                                                                                    |
| Inform me about<br>notifications, our<br>your operator ma                                                                                | new products, feat<br>first SMS will allow<br>y charge you for re                                      | tures, and special offers. When you sign up for SMS<br>v you to get Skype on your mobile (where applicable,<br>eceiving SMS messages).                                                                                            |
| Inform me about<br>notifications, our<br>your operator ma                                                                                | new products, feat<br>first SMS will allow<br>y charge you for re                                      | ures, and special offers. When you sign up for SMS<br>v you to get Skype on your mobile (where applicable,<br>eceiving SMS messages).                                                                                             |
| Inform me about<br>notifications, our i<br>your operator ma                                                                              | new products, feat<br>first SMS will allow<br>y charge you for re                                      | ures, and special offers. When you sign up for SMS<br>r you to get Skype on your mobile (where applicable,<br>eceiving SMS messages).                                                                                             |
| Inform me about<br>notifications, our<br>your operator ma                                                                                | new products, feat<br>first SMS will allow<br>y charge you for re                                      | ures, and special offers. When you sign up for SMS<br>you to get Skype on your mobile (where applicable,<br>eceiving SMS messages).                                                                                               |
| Inform me about<br>notifications, our i<br>your operator ma<br>Dy SMS<br>E By email                                                      | new products, feat<br>first SMS will allow<br>ly charge you for re                                     | ures, and special offers. When you sign up for SMS<br>ryou to get Skype on your mobile (where applicable,<br>eceiving SMS messages).                                                                                              |
| Inform me about<br>notifications, our<br>your operator ma<br>Dy SMS<br>By email<br>ICON                                                  | new products, feat<br>first SMS will allow<br>y charge you for re                                      | ures, and special offers. When you sign up for SMS<br>ryou to get Skype on your mobile (where applicable,<br>eceiving SMS messages).<br>Cen't read the test in the bor?                                                           |
| Inform me about<br>notifications, our<br>your operator ma<br>Dy SMS<br>Dy email<br>Iron                                                  | new products, feat<br>first SMS will allow<br>y charge you for re                                      | ures, and special offers. When you sign up for SMS<br>you to get Skype on your mobile (where applicable,<br>eceiving SMS messages).                                                                                               |
| Inform me about<br>notifications, our<br>your operator ma<br>Dy SMS<br>By email<br>ITON                                                  | new products, feat<br>first SMS will allow<br>y charge you for re                                      | ures, and special offers. When you sign up for SMS<br>ryou to get Skype on your mobile (where applicable,<br>eceiving SMS messages).<br>Can't read the test in the bin?<br>Can't read the test in the bin?<br>Refresh Listen Help |
| Inform me about<br>notifications, our<br>your operator ma<br>D By SMS<br>By email<br>ITON                                                | new products, feat<br>first SMS will allow<br>y charge you for re                                      | ures, and special offers. When you sign up for SMS<br>ryou to get Skype on your mobile (where applicable,<br>eceiving SMS messages).<br>Can't read the test in the ben?<br>Can't read the test in the ben?<br>Refresh Listen Help |
| Inform me about<br>notifications, our<br>your operator ma<br>by SMS<br>I By sms<br>I By email<br>ITON<br>Type the text about             | new products, feat<br>first SMS will allow<br>p charge you for re<br>Control of the second<br>we here" | ures, and special offers. When you sign up for SMS<br>ryou to get Skype on your mobile (where applicable,<br>eceiving SMS messages).<br>Can't read the test in the bes?<br>Can't read the test in the bes?<br>Refeash Listen Help |
| Inform me about<br>notifications, our<br>your operator ma<br>By SMS<br>By email<br>ITON<br>Type the text about                           | new products, feat<br>first SMS will allow<br>y charge you for re<br>Control of the second<br>we here" | ures, and special offers. When you sign up for SMS<br>ryou to get Skype on your mobile (where applicable,<br>eceiving SMS messages).<br>Cen't read the test in the bod<br>Cen't read the test in the bod<br>Refeath Listen Help   |
| Inform me about<br>notifications, our<br>your operator ma<br>by SMS<br>By email<br>iron<br>Type the text abov                            | new products, feat<br>first SMS will allow<br>y charge you for re<br>Control of the second<br>we here" | ures, and special offers. When you sign up for SMS<br>ryou to get Skype on your mobile (where applicable,<br>eceiving SMS messages).<br>Can't read the tot in the best<br>Belresh Luten Help                                      |
| Inform me about<br>notifications, our<br>your operator ma<br>by stats<br>By email<br>iron<br>Type the text about                         | new products, feat<br>first SMS will allow<br>y charge you for re<br>Charge you for re<br>we here"     | ures, and special offers. When you sign up for SMS<br>ryou to get Skype on your mobile (where applicable,<br>eceiving SMS messages).<br>Can't read the test in the ban?<br>Refeath Laten Help                                     |
| Inform me about<br>notifications, our<br>your operator ma<br>By SMS<br>By email<br>ITON<br>Type the text about                           | new products, feat<br>first SMS will allow<br>y charge you for re<br>we here"                          | ures, and special offers. When you sign up for SMS<br>ryou to get Skype on your mobile (where applicable,<br>eceiving SMS messages).<br>Can't read the test in the bor!<br>Betresh Listen Help                                    |
| Inform me about<br>notifications, our i<br>your operator ma<br>by SMS<br>By email<br>ITON<br>Type the text abov<br>es. I have read and 1 | new products, feat<br>first SMS will allow<br>y charge you for re                                      | ures, and special offers. When you sign up for SMS<br>ryou to get Skype on your mobile (where applicable,<br>eceiving SMS messages).                                                                                              |
| Inform me about<br>notifications, our<br>your operator ma<br>By SMS<br>By email<br>ITOP<br>Type the text about<br>s. I have read and I   | new products, feat<br>first SMS will allow<br>y charge you for re<br>we here"<br>accept the Stopper    | ures, and special offers. When you sign up for SMS<br>ryou to get Skype on your mobile (where applicable,<br>eceiving SMS messages).                                                                                              |

**Si usted tiene aparatos con Windows 8, usted debe descargar el programa** Skype for Windows desktop**. La aplicación nativa Skype no es compatible.** 

#### Seleccione Download a different version y luego seleccione Skype for Windows desktop.

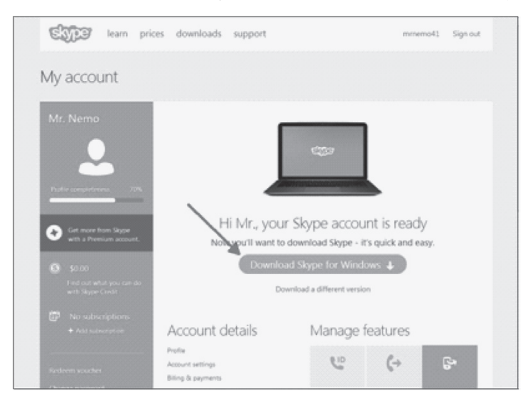

Instale Skype<sup>™</sup> usando el "Install Wizard".

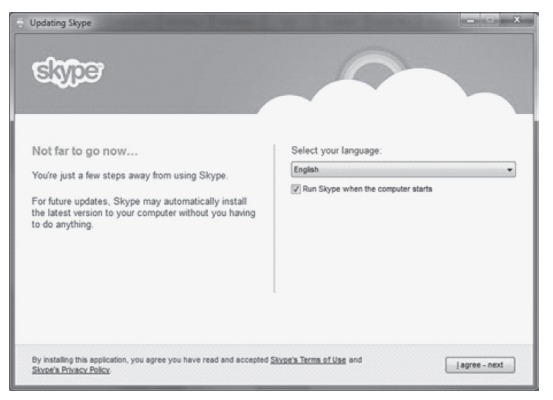

Una vez instalado y conectado, Skype<sup>™</sup> debe haber configurado la cámara automáticamente (si la cámara todavía estaba conectada con su computadora como se menciona en el tercer paso en la página 47). Si su computadora ya tiene una cámara web configurada, o si no puede ver vídeo de su UBR243, usted deberá ir a *Tools/Options/Video settings* para seleccionar la cámara correcta.

Haga clic en el menú Tools y seleccione Options.

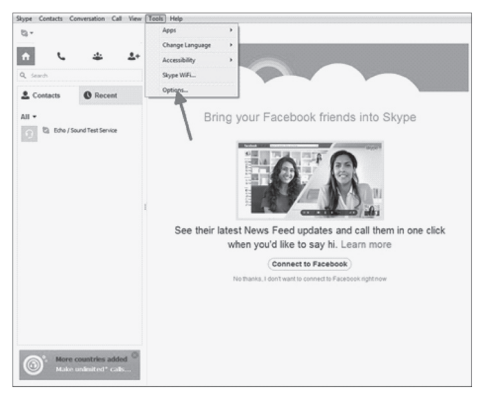

Seleccione *Video settings* y luego seleccione *Wireless Monitoring System* en la casilla desplegable **SELECT WEBCAM**.

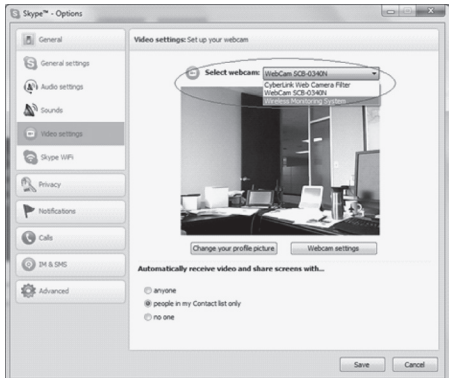

Siguiente, usted deberá configurar Skype<sup>™</sup> para que conteste automáticamente bajo ciertas circunstancias. En la pantalla *Call settings*, seleccione las opciones **ANSWER INCOMING CALLS AUTOMATICALLY Y START MY VIDEO AUTOMATICALLY WHEN I AM IN A CALL**.

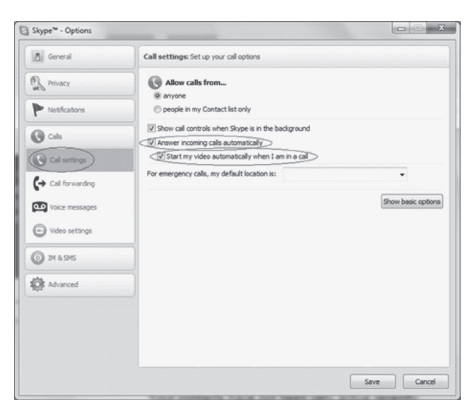

5. Invite su segunda cuenta Skype<sup>™</sup> a sus contactos haciendo clic en el botón **ADD CONTACT**.

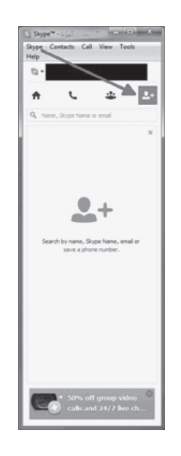

6. En otro dispositivo, conéctese a la segunda cuenta Skype<sup>™</sup> y acepte la invitación.

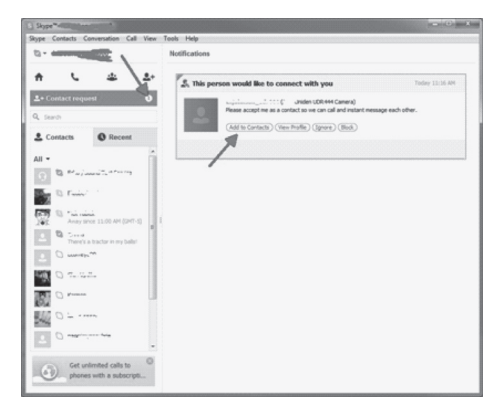

- 7. Si no tiene una segunda cuenta Skype<sup>™</sup>, usted deberá crearla siguiendo las instrucciones anteriores en este apéndice (comienzan en la página 47).
- 8. Desde su segunda cuenta Skype<sup>™</sup> en un dispositivo diferente, llame a su primera cuenta Skype<sup>™</sup> que usted acaba de añadir a su lista de contactos.

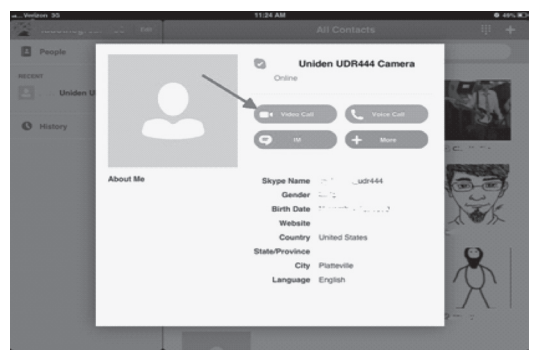

## **AVISOS DE LA FCC**

## Información de conformidad con la FCC

#### Declaración de conformidad con la parte 15

Este dispositivo cumple con la parte 15 de los reglamentos de la FCC. La operación está sujeta a las siguientes condiciones: (1) Este equipo no debe causar ninguna interferencia perjudicial (2) Este equipo debe aceptar cualquier interferencia recibida, incluyendo la interferencia que pueda causar una operación indeseable. La privacidad de las comunicaciones puede que no sea segura cuando use este aparato.

Este equipo ha sido examinado y cumple con los límites de un dispositivo digital de la clase B, conformemente con la parte 15 de los reglamentos de la FCC y ETSI (EN) 300328. Estos límites están diseñados para proveer una protección razonable contra la interferencia perjudicial en una instalación residencial. Este equipo genera, usa y puede irradiar energía de radio frecuencia y, si no está instalado y usado en acuerdo con las instrucciones, puede causar mala interferencia con las comunicaciones de radio.

Sin embargo, no hay garantía de que la interferencia no ocurra en una instalación particular. Si este equipo causa mal interferencia a la recepción de radio o de televisión, la cual se puede determinar apagando y encendiendo el equipo, se le aconseja al usuario que trate de corregir la interferencia de una o más de las siguientes maneras:

- Reoriente o traslade la antena receptora.
- · Aleje el equipo del monitor.
- Conecte el equipo en una toma de alimentación o un circuito diferente del que está conectado el monitor.
- Consulte con el agente o con un técnico de radio/TV calificado para pedir ayuda.

¡CUIDADO! Cualquier cambio o modificación a este producto que no esté expresamente aprobado por las entidades responsables con la conformidad podría anular su autoridad para operar este producto.

#### Información acerca de la exposición RF

La antena usada en este transmisor debe estar instalada para suministrar una distancia de por lo menos 20 cm (7.9") entre todas las personas y no debe colocarse u operar en conjunto con cualquier otra antena o transmisor.

## Información de conformidad con IC

#### Noticia acerca del equipo de radio

El término "IC:" antes del número de certificación de la radio solamente significa que las especificaciones técnicas de Industry Canada han sido cumplidas. La operación está sujeta a las dos condiciones siguientes: (1) que este equipo no cause interferencia, y (2) que este equipo debe aceptar cualquier interferencia, incluyendo la interferencia que pueda causar una operación indeseable del equipo. "La privacidad de las comunicaciones no se puede garantizar cuando se use este aparato."

## Garantía limitada por tres años

#### Importante: Se requiere comprobante de la compra original para el servicio garantizado.

#### GARANTE: UNIDEN AMERICA CORPORATION ("Uniden").

ELEMENTOS DE LA GARANTÍA: Uniden garantiza por tres años, al comerciante original, que este producto de Uniden está libre de defectos en materiales y mano de obra, con sólo las limitaciones o exclusiones expuestas abajo.

DURACIÓN DE LA GARANTÍA: Esta garantía al usuario original se terminará y no será efectiva después de 36 meses de la venta original. La garantía será inválida si el producto es (A) dañado o no es mantenido en forma razonable, (B) modificado, alterado, o utilizado como parte de equipos de conversión, subconjunto, o cualquier configuración que no sea vendida UNIDEN, C) instalado incorrectamente, (D) mantenido o reparado por alguien que no esté autorizado por un centro de servicio de UNIDEN, para un defecto o mal funcionamiento cubierto por esta garantía, (E) usado en cualquier conjunción con equipos o partes, o como parte de cualquier sistema que no ha sido fabricado por Uniden, o (F) instalado o programado por cualquiera que no esté incluido en la guía operativa para este producto.

DECLARACIÓN DE RECLAMO: En el caso de que el producto no cumpla en algún momento con esta garantía mientras esté en efecto, el garante, según sus opciones, reparará o reemplazará la unidad defectuosa y se la devolverá a usted, sin cobro por partes, servicio, o cualquier otro costo (excepto por el transporte y manejo) ocasionado por el garante o sus representantes en conexión con el desempeño de esta garantía. El garante, según sus opciones, puede reemplazar la unidad con una nueva o una arreglada.

LA GARANTÍA LIMITADA ESTIPULADA ANTERIORMENTE ES LA GARANTÍA TOTAL Y EXCLUSIVA PARA ESTE PRODUCTO Y SUSTITUYE Y EXCLUYE TODA OTRA GARANTÍA, CUALQUIERA QUE SEA SU NATURALEZA, YA SEA EXPRESA, IMPLÍCITA O QUE SURJA POR APLICACIÓN DE LA LEY, INCLUYENDO, DE MANERA NO LIMITATIVA TODA GARANTÍA DE COMERCIABILIDAD O APTITUD PARA UN PROPÓSITO EN PARTICULAR. ESTA GARANTÍA NO CUBRE EL REEMBOLSO NI EL PAGO DE DAÑOS INCIDENTALES O CONSECUENTES. Algunos estados no permiten esta exclusión o limitación de daños incidentales o consecuentes; por esta razón la limitación expuesta arriba, tal vez no tendrá nada que ver en su caso.

RECLAMOS LEGALES: Esta garantía le da derechos legales específicos, y usted puede que tenga otros derechos que varían de estado a estado. Esta garantía es nula fuera de los Estados Unidos de América y del Canadá.

PROCEDIMIENTO PARA OBTENER UNA GARANTÍA FORMAL DE FUNCIONAMIENTO: Si después de seguir las instrucciones de este manual de instrucciones, usted está seguro de que el producto está defectuoso, empaque el producto con cuidado (preferiblemente en su paquete original). Desconecte la pila del producto y asegúrela por separado en su propio embalaje separado dentro de la caja de transporte. El producto debe incluir todas las partes y accesorios originalmente empaquetados con el producto. Incluya comprobante de la compra original y una nota describiendo el defecto por el cual lo está devolviendo. El producto deberá ser enviado porte pagado y que se pueda trazar, o entregado al garante en:

Uniden America Service 743 Henrietta Creek Rd. Roanoke, TX 76262

(800) 297-1023, de las 8 a.m. hasta las 5 p.m. Hora central de lunes a viernes.